# Visa Manual India

IMPORTANT: After you have entered your email address and clicked on "Continue," you will be taken to the second page. At the top of this page, you will find your Temporary Application ID. You can use this ID if you haven't completed your form yet. To continue your application, go to the homepage and click on "Complete Partially Filled Application Form," then enter your ID.

Here you will find 9 steps to complete your visa application.

# Step 1:

The required documents may vary, but usually, you will need the following:

- Valid Passport: Must be valid for at least six months after the date of arrival in India.
- **Passport Photo:** A digital color photo with a white background.

# Step 2:

For an e-Visa:

- Go to the official Indian Visa Online website. (<u>https://indianvisaonline.gov.in/evisa</u>)
- Click on "Apply here for e-Visa"

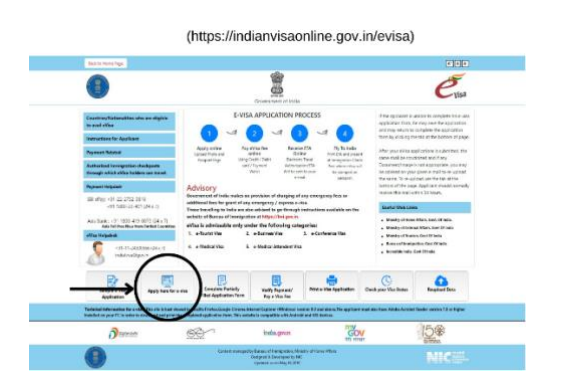

- Fill out the form completely and accurately.
- 1. Nationality/Region: YOUR NATIONALITY
- 2. Passport Type: ORDINARY PASSPORT
- 3. Port Of Arrival: DELHI AIRPORT
- 4. **Date of Birth:** (day/month/year)
- 5. Email ID: YOUR EMAIL (here you will receive your granted Visa)
- 6. Re-enter Email ID:
- 7. Visa Service: We recommend selecting option B: 1-year e-Tourist Visa.

#### Options:

- A. 30-Day e-Tourist Visa
  - **Cost:** Around \$10 \$25 USD
  - Validity: 30 days from the date of arrival in India.

- **Number of Entries:** Double entry (You can enter India twice within the validity period).
- Seasonal Pricing: Sometimes this visa is lower priced in certain seasons.
- B. 1-Year e-Tourist Visa
  - **Cost:** Around \$40 \$80 USD
  - Validity: 1 year from the date of issue.
  - **Number of Entries:** Multiple entries (You can enter India as often as you like during the visa's validity).
  - **Duration of Stay per Visit:** Maximum of 90 days per visit (180 days for citizens of certain countries such as the USA and UK).

For the 30-day visa, choose TOURISM/RECREATION/SIGHT-SEEING. For the 1-year visa choose RECREATION/SIGHT-SEEING.

8. Expected Date of Arrival: Arrival date at New Delhi Airport.

### Step 3:

- 1. Surname:
- 2. Given name/s: Your given names as they appear in your passport
- 3. Gender:
- 4. Town/City of Birth: Place of birth (as in passport)
- 5. Country/Region of Birth:
- 6. National ID No.: Personal identification number (on the back of your passport)
- 7. Religion: Recommended: CHRISTIAN
- 8. Visible Identification Marks: E.g., Facial tattoo Recommended: NOTHING
- 9. Educational Qualification: Recommended: OTHERS
- 10. By Birth

#### Step 4:

- 1. Passport Number: Document number on passport
- 2. **Place of Issue:** Issuing authority (as in passport)
- 3. Date of Issue: Date of issue (as in passport)
- 4. Date of Expiry: Valid until (as in passport)

## Step 5:

- 1. Carefully fill in "Present Address."
- 2. Click on "Click here for same address."
- 3. Carefully fill in "Father's details."
- 4. Carefully fill in "Mother's details."
- 5. Fill in "Applicant's Marital Status" (DIVORCED/MARRIED/SINGLE).
- 6. Were your Parents/Grandparents (paternal/maternal) Pakistan Nationals or Belong to Pakistan held area: Choose "NO" when you are not from Pakistan.
- 7. Present Occupation: (current job/unemployed/student)
- 8. Employer Name/Business:
- 9. Address: (work address)

# Step 6:

- 1. Places to be Visited: DELHI JAIPUR VRINDAVAN
- 2. Places to be Visited Line 2: AGRA RISHIKESH VARANASI
- 3. **Have you booked any room in Hotel/Resort etc. through any Tour Operator?** Choose "No." (you have booked a full Tour, not a specific room through us)
- 4. Expected Port of Exit from India: DELHI AIRPORT
- 5. Fill in "Previous Visa/Currently valid Visa Details."
- 6. Fill in "Other Information."
- 7. Fill in "SAARC Country Visit Details:" Choose "Yes" if you have visited Afghanistan, Bhutan, Pakistan, Maldives, Bangladesh, Sri Lanka, or Nepal.
- 8. Reference Name in India: Hotel Cottage Yes Please
- 9. Address: 1843 Laxmi Narayan Street
- 10. State: New Delhi
- 11. District: Paharganj
- 12. Mobile No.: 7838219219
- 13. Your Reference at home. His name, address and phone number.

The hotel name, hotel address, hotel area and hotel number will be given to you by mail.

# Step 7:

Fill in Additional Question Details honestly.

# Step 8:

- 1. **Passport:** Must be valid for at least 6 months from the date of arrival in India and have at least two blank pages.
- 2. Digital Passport Photo:
  - Format: JPEG
  - **Color:** Must be a recent color photo
  - **Background:** White background
  - Size: 350 x 350 pixels to 1000 x 1000 pixels. Maximum 1mb size
- 3. Scan of the Biopage of the Passport:
  - **Format:** PDF (Use application **"Image to PDF PDF Maker**" to convert your JPG to PDF)
  - Size: Maximum 300 KB (resize your taken picture of your passport to lower your KB)

# Step 9:

Pay with a Credit (Mastercard)/Debit (Visa) card or pay with Paypal.

Once your visa is granted, visit <u>https://indianvisaonline.gov.in/evisa</u> and navigate to the "Check your visa status" section. Enter your Application ID (found in the visa approval email) and your passport number to download your visa.

If you encounter any issues with your application or if this document is not clear enough, please contact us at info@stx-travel.com